## INSTRUCTIONS FOR PERSONS WHO RECEIVE AN ENCRYPTED EMAIL FROM WORKFORCE SOLUTIONS

1. When an encrypted email is sent, the recipient will receive the following email:

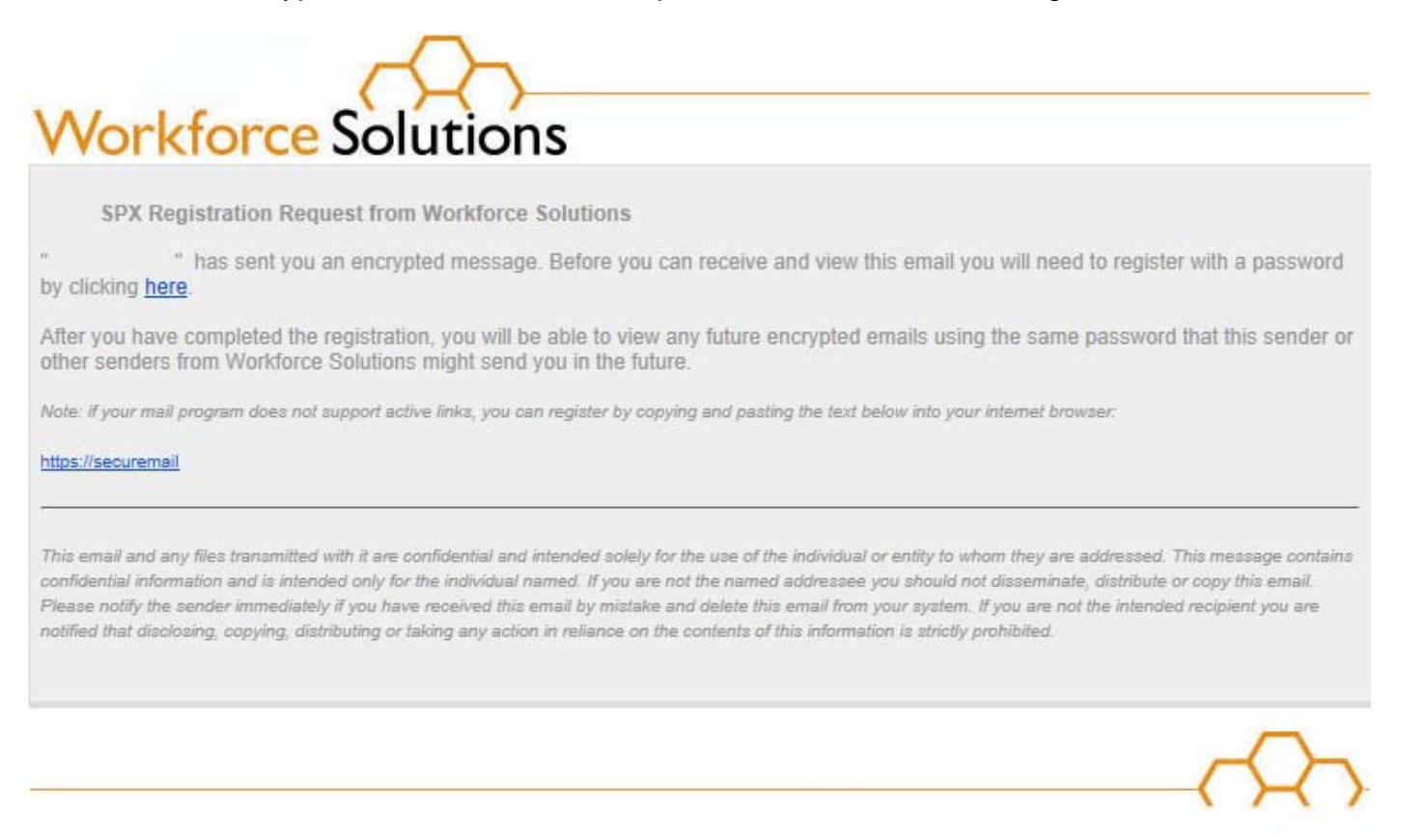

- SOPHOS powered by SPX encryption
- 2. The recipient should follow the directions inside the email to Create a Password, and
- 3. Create a password

| Workforce Solutions<br>Set your password below to access secure emails you have been sent. |                                                                                                    |  |  |  |  |  |  |  |
|--------------------------------------------------------------------------------------------|----------------------------------------------------------------------------------------------------|--|--|--|--|--|--|--|
| Email Address:         Password:         Confirm password:         Register                | <ul> <li>Password Requirements:</li> <li>Passwords must be 8-32 characters in length</li> <li>Password must contain at least one letter and one digit</li> <li>Passwords must match</li> </ul> |  |  |  |  |  |  |  |

4. After successfully registering, the recipient will receive the message below and the encrypted email will be delivered.

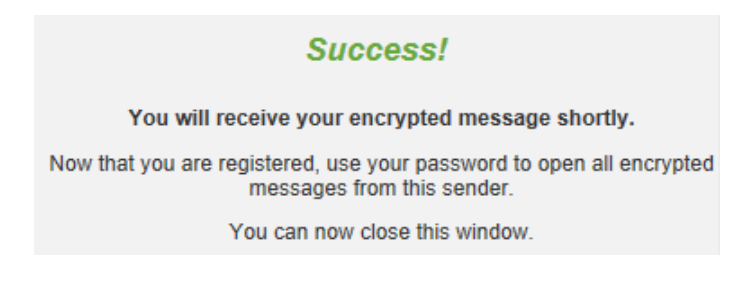

5. When viewing the encrypted email, select the encrypted PDF attachment. Note: use **Adobe Acrobat Reader version 7.0 or higher**. To view the contents, enter the password that you created during the registration process.

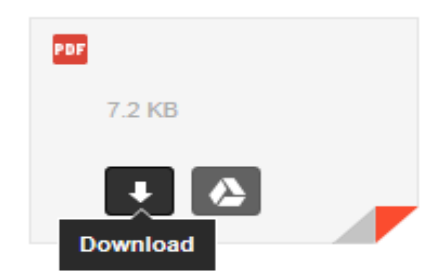

Note: The attachment may be located in different locations depending on the email service being used by the recipient. If the attachments aren't visible, click on the paper clip icon to display them.

6. When the password window opens, the recipient will enter the password they created.

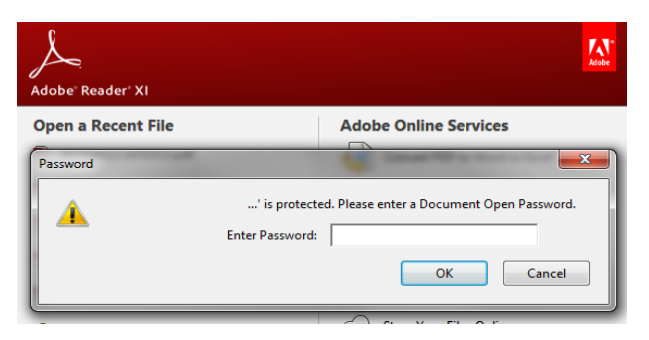

7. Recipients now have access to view encrypted email.

| File                                      | dit View Window Help |                                           |            |
|-------------------------------------------|----------------------|-------------------------------------------|------------|
| J.                                        | 🔁 🖻 📣 🗒 🖨 🖂          |                                           | Tools Sign |
|                                           | Attachments          |                                           |            |
|                                           | 8= - 💪 Open 🦛 🕼      |                                           |            |
|                                           | Name                 |                                           |            |
| Ŋ                                         | @msg-6215-4.html     | From                                      | Reply      |
|                                           |                      | То                                        |            |
|                                           |                      | Subject Email Encryption Demo             |            |
|                                           |                      | Attachments 1                             |            |
| PII - Personally Identifiable Information |                      | PII - Personally Identifiable Information |            |

## HOW TO REPLY TO A WORKFORCE SOLUTIONS ENCRYPTED EMAIL

Select "Reply" when responding to the encrypted email. No additional password encryption is needed when replying to the encrypted email.

| From                  |                                 |          | Poply |
|-----------------------|---------------------------------|----------|-------|
| То                    |                                 |          | Керну |
| Subject               | Email Encryption Demo           |          |       |
| Attachments           | 1                               |          |       |
|                       |                                 |          |       |
| PIL - Personally Id   | Ientifiable Information         |          |       |
| The reisonally it     |                                 | Elauna 1 |       |
|                       |                                 | Figure 1 |       |
|                       |                                 |          |       |
|                       | $\langle () \leftarrow \rangle$ |          |       |
| <b>VVorkto</b>        | orce Solutions                  |          |       |
| UTM SPX Email rep     | bly                             |          |       |
| From:                 |                                 |          |       |
| To:                   |                                 |          |       |
| Subject: Re: Email    | Encryption Demo                 |          |       |
| Original Massag       |                                 |          |       |
| From:                 | g                               |          |       |
| To:                   | 115 10:37:01 -0500              |          |       |
| Subject: Email Encr   | yption Demo                     |          |       |
| PII - Personally Ider | tifiable Information            |          |       |
|                       |                                 |          |       |
|                       |                                 |          |       |
|                       |                                 |          |       |
|                       |                                 |          |       |
|                       |                                 |          |       |
|                       |                                 |          |       |
|                       |                                 |          |       |
|                       |                                 |          |       |
| Send Attachm          | ents                            |          |       |
|                       |                                 |          |       |
|                       |                                 |          |       |
|                       |                                 | Figure 2 |       |
|                       |                                 | rigure 2 |       |

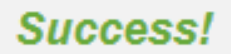

Your secure reply has been sent successfully.

The recipient of your message will receive it shortly.

You can now close this window.